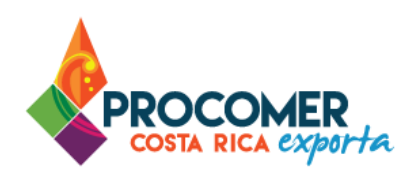

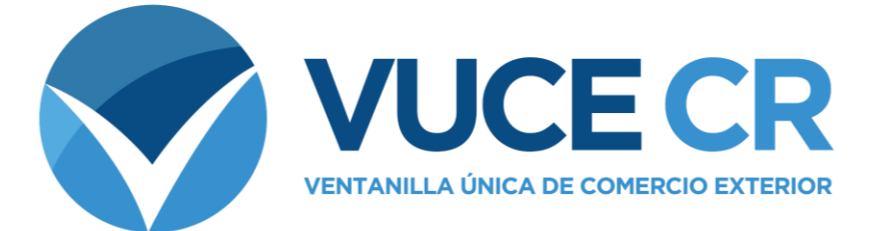

# **Guía para Usuarios Tramitadores**

## Sistema VUCE

## Configuración del Navegador para el Uso del Sistema VUCE

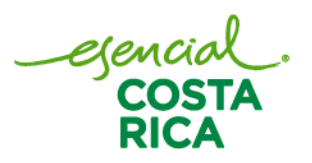

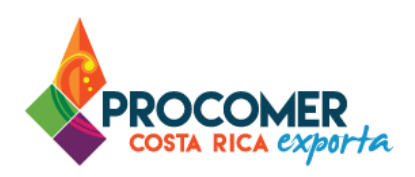

En esta guía encontrará los pasos para necesarios para la configuración y uso óptimo de la plataforma en el Sistema de Ventanilla Única de Comercio Exterior. Está dirigida a usuarios que cuentan con acceso a dicho sistema.

Si su empresa aún no ha realizado el proceso de solicitud del acceso al sistema, puede descargar el formulario publicado en el siguiente enlace y seguir los pasos para completar la gestión:

https://www.vuce.cr/que-es-el-sistema-vuce/

Favor proceder con la aplicación de todos los puntos indicados, en el orden establecido.

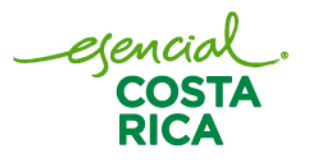

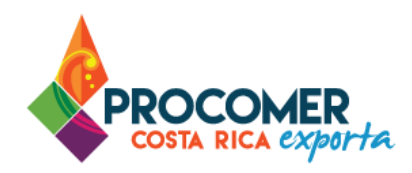

### Contenido

| Configuración del Navegador para el Uso del Sistema VUCE | 4  |
|----------------------------------------------------------|----|
| Aspecto #1: Computadora portátil o tipo escritorio       | 4  |
| Aspecto #2: Navegador oficial                            | 4  |
| Aspecto #3: Configuración del navegador                  | 6  |
| Aspecto #4: Borrado de elementos temporales              | 11 |
| Aspecto #5: Uso obligatorio de la Firma Digital          | 13 |
| Aspecto #6: Uso del firmador del Banco Central           | 14 |
| Aspecto #7: Lector de documentos PDF                     | 16 |
| Desinstalación de drivers anteriores                     | 17 |

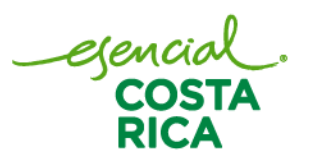

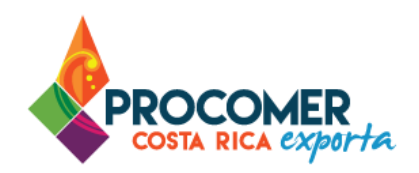

### Configuración del Navegador para el Uso del Sistema VUCE

Aspecto #1: Computadora portátil o tipo escritorio.

Computadora portátil o tipo escritorio, que utilice sistema operativo Windows (Recomendado Windows 10 o superior).

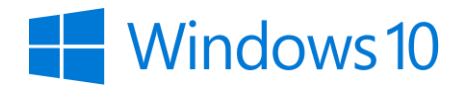

Dado que el sistema VUCE opera como un Aplicativo Web, es requerido contar con conexión a Internet de forma permanente, de 10 MB o superior.

En cuanto a los requerimientos de hardware es necesario que su equipo cuente con:

- Procesador de 1,7 GHz o superior.
- Memoria RAM de 2 GB.

#### Aspecto #2: Navegador oficial

El navegador certificado y autorizado para el uso del Sistema es únicamente "Google Chrome", en su última versión.

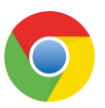

Para conocer la versión de su navegador presione el botón situado en la esquina superior derecha del navegador, y diríjase a la opción "Ayuda", y el navegador automáticamente le muestra una serie de opciones. Seguidamente, presione la opción "Acerca de Google Chrome", y en la ventana emergente comprobará su versión.

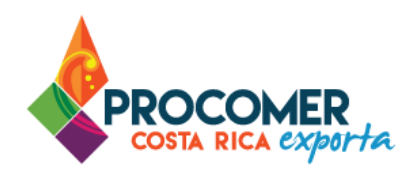

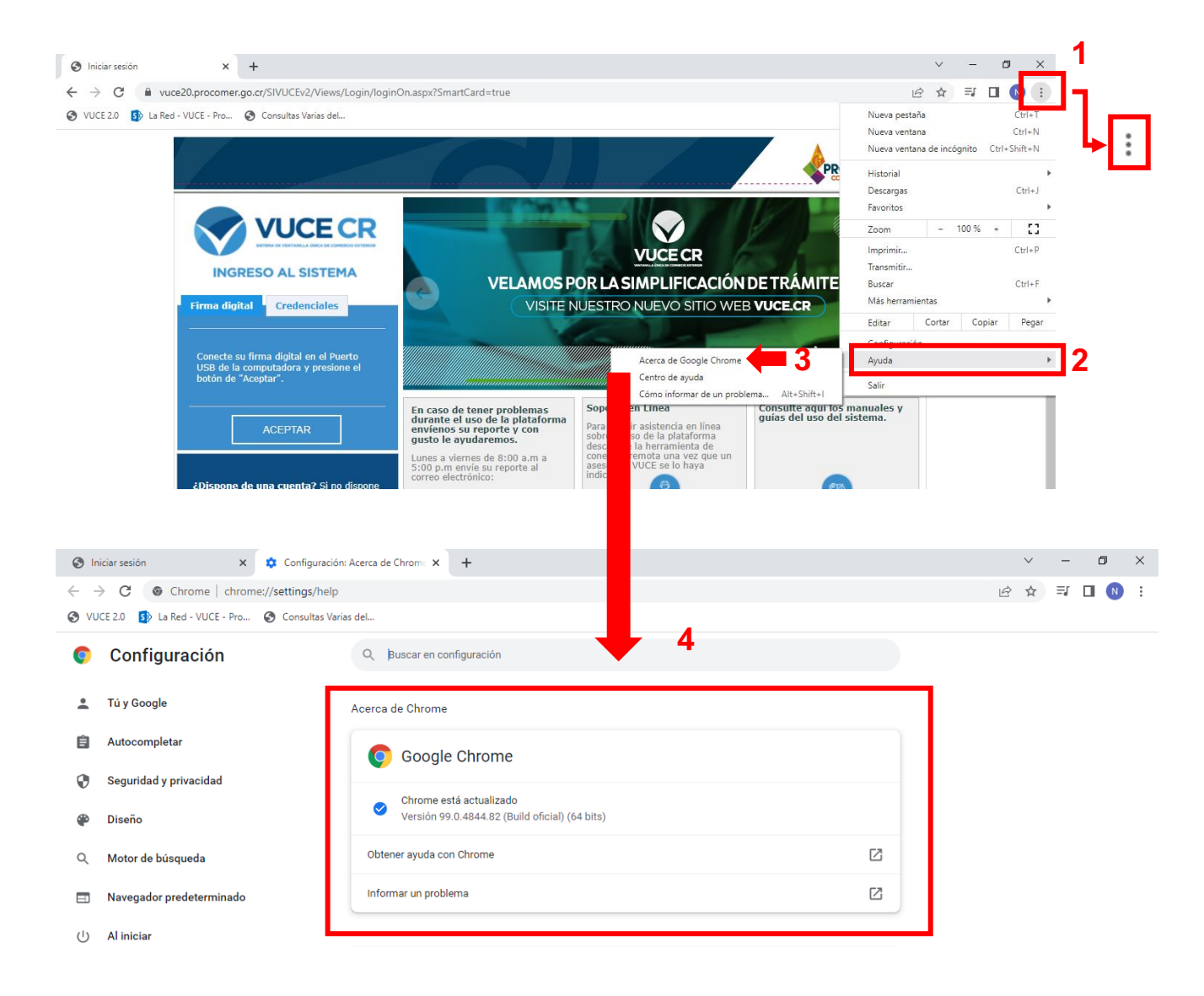

En caso de no encontrarse actualizado, proceder con la actualización del navegador, la cual pueden realizar en el siguiente enlace:

https://support.google.com/chrome/answer/95414?hl=es-419&co=GENIE.Platform%3DDesktop

*esencial* COSTA

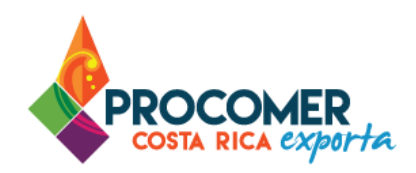

#### Aspecto #3: Configuración del navegador

Para configurar el navegador, se deben seguir los siguientes pasos:

#### Navegador Google Chrome

- 1. Entrar a configuraciones del Google Chrome al apartado de "Privacidad y Seguridad"
- 2. Ingresar a configuración de sitios, y buscar la pestaña de "Configuración de contenido adicional"

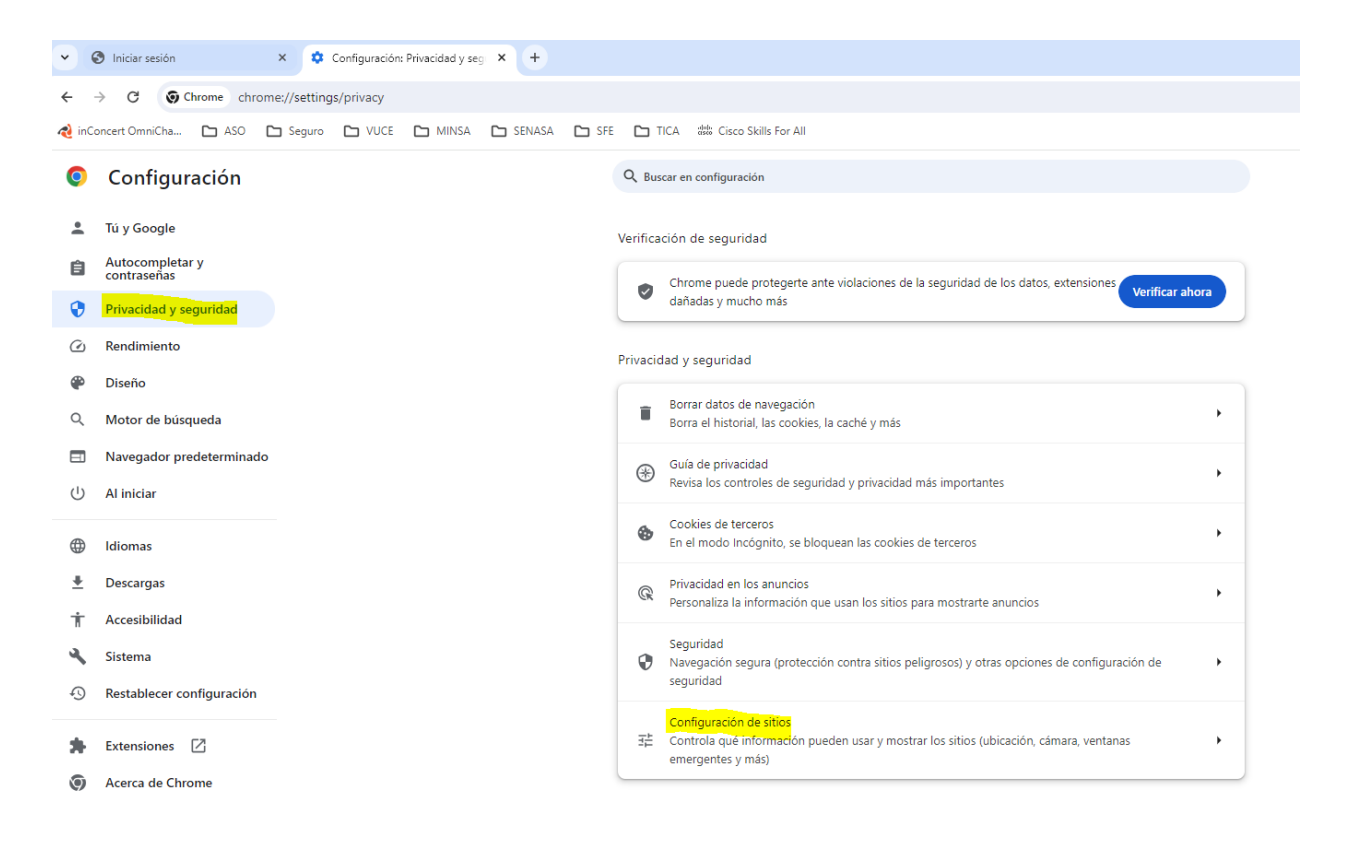

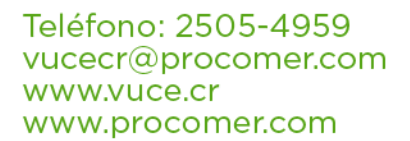

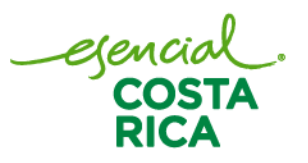

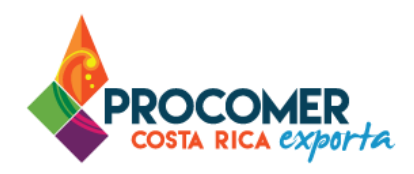

| Tú y Google                    | Permisos                                                                                                    |   |
|--------------------------------|----------------------------------------------------------------------------------------------------|---|
| Autocompletar y<br>contraseñas | Ubicación Los sitios pueden solicitar tu ubicación.                                                                                |   |
| Privacidad y seguridad         |                                                                                                    |   |
| ) Rendimiento                  | Cámara<br>Permitir que los sitios soliciten permiso para usar la cámara                                                            | ) |
| Diseño                         | Micrófono                                                                                                    |   |
| Motor de búsqueda              | Permitir que los sitios soliciten permiso para usar el micrófono                                                                   | , |
| ] Navegador predeterminado     | Notificaciones Expandir todas las solicitudes                                                                                      | , |
| Al iniciar                     | Contenido incorporado<br>Los sitios pueden solicitar permiso para usar la información que guardaron sobre ti                       | ļ |
| Descargas                      | Permisos adicionales                                                                                                    | , |
| Accesibilidad                  |                                                                                                    |   |
| Sistema                        | Contenido                                                                                                    |   |
| ) Restablecer configuración    | Cookies de terceros<br>En el modo Incógnito, se bloquean las cookies de terceros                                                   | ) |
| Extensiones                    | JavaScript<br>Permitir que los sitios usen JavaScript                                                                              | , |
| ) Acerca de Chrome             | Imágenes Permitir que los sitios muestren imágenes                                                                                 | , |
|                                | Ventanas emergentes y redireccionamientos<br>No permitir que los sitios envien ventanas emergentes ni utilicen redireccionamientos | J |
|                                | Configuración adicional de contenido                                                                                               | ~ |

3. Seleccionar la opción "Contenido No seguro"

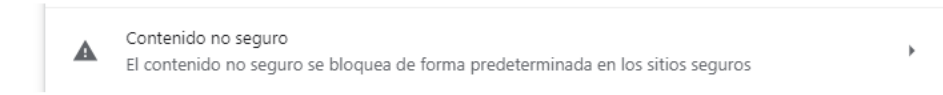

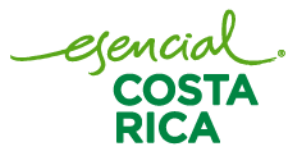

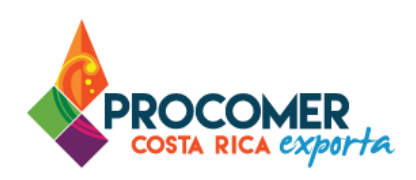

4. En donde indica "puede mostrar contenido no seguro" añadir la dirección: vuce20.procomer.go.cr

| ← Contenido no seguro                                               | Q Buscar                          |        |
|---------------------------------------------------------------------|-----------------------------------|--------|
| Los sitios seguros podrían insertar contenido que no es seguro, com | 10 imágenes o marcos web          |        |
| El contenido no seguro se bloquea de forma predeterminada en los    | sitios seguros                    |        |
|                                                                     |                                   |        |
| Comportamientos personalizados                                      |                                   |        |
| Los sitios indicados a continuación tienen una configuración person | alizada en lugar de la predetermi | nada   |
|                                                                     |                                   |        |
| No puede mostrar contenido no seguro                                |                                   | Añadir |
| No se ha añadido ningún sitio web                                   |                                   |        |
|                                                                     |                                   | Añadir |
| Puede mostrar contenido no seguro                                   |                                   | Anadii |
| https://vuce20.procomer.go.cr                                       | Þ                                 | :      |
|                                                                     |                                   |        |
|                                                                     |                                   |        |
|                                                                     |                                   |        |
| Añadir un sitio                                                     |                                   |        |

| itio            |          |        |
|-----------------|----------|--------|
| [*.]example.com |          |        |
|                 |          |        |
|                 |          |        |
|                 | Cancelar | Añadir |

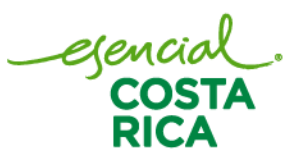

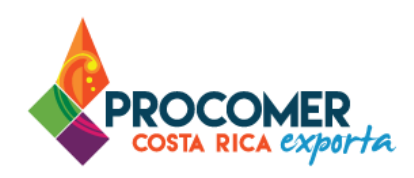

5. Refrescar Pagina de VUCE Y continuar el proceso.

#### Configuración Edge

- 1. Entrar a configuraciones del Edge al apartado de "Cookies y permisos del sitio"
- 2. Seleccionar "Contenido no Seguro"

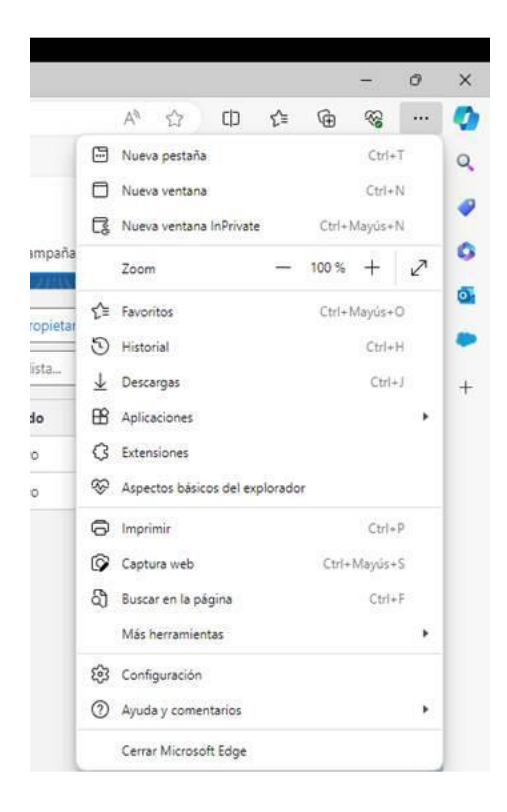

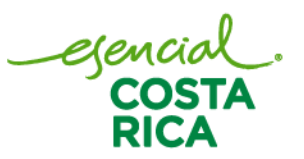

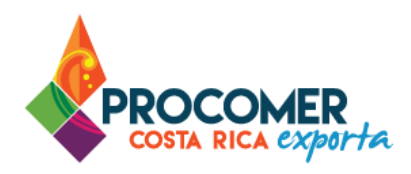

|              |                                                         | Ģ  | Dispositivos USB                                                                                                    | >      |
|--------------|---------------------------------------------------------|----|----------------------------------------------------------------------------------------------------|--------|
| Co           | nfiguración                                             |    | Preguntar cuando un sitio quiera obtener acceso a los dispositivos USB                                                   |        |
| Q            | Buscar en configuración                                 | -  | Puertos serie                                                                                                    | >      |
| B            | Parfilas                                                |    | Preguntar cuando un sitio quiera obtener acceso a los puertos serie                                                      |        |
| ۳<br>۵       | Privacidad, búsqueda v servicios                        | ß  | Edición de archivos                                                                                                    | >      |
| ର            | Apariencia                                              |    | Preguntar cuando un sitio quiera editar archivos o carpetas en el dispositivo                                            |        |
|              | Barra lateral                                           | ₽  | Documentos PDF                                                                                                    | >      |
| Ē            | Página de inicio, página principal<br>v nuevas pestañas | a  | Control de Imagen en imagen                                                                                              | >      |
| Ē            | Compartir, copiar y pegar                               |    | 5 5                                                                                                    |        |
| R.           | Cookies y permisos del sitio                            | Ċ  | Identificadores de contenido protegido                                                                                   | >      |
| 6            | Navegador predeterminado                                | n  | Portapapeles                                                                                                    | >      |
| $\downarrow$ | Descargas                                               |    | Preguntar cuando un sitio quiera ver texto e imágenes copiadas en el portapapeles                                        |        |
| 썅            | Protección infantil                                     |    | Controladores de pago                                                                                                    | >      |
| R            | Idiomas                                                 |    | Permitir que los sitios instalen controladores de pago                                                                   |        |
| 0            | Impresoras                                              | P  | Deproducción automática de contenido multimodia                                                                          | \<br>\ |
|              | Sistema y rendimiento                                   | 9- | Reproducción automatica de contenido mutumedia                                                                           | /      |
| 9            | Restablecer configuración                               | 4  | Contenido no seguro                                                                                                    | >      |
|              | Teléfono y otros dispositivos                           |    | El contenido no seguro está bloqueado de manera predeterminada en sitios seguros                                         |        |
| Ŷ            | Accesibilidad                                           | œ  | Realidad virtual                                                                                                    | >      |
| G            | Acerca de Microsoft Edge                                |    | Preguntar cuando un sitio quiera usar sus datos y dispositivos de realidad virtual                                       |        |
|              |                                                         |    | Realidad aumentada                                                                                                    | >      |
|              |                                                         |    | Preguntar cuando un sitio quiera crear un mapa en 3D de su entorno o realizar un seguimiento de la posición de la cámara |        |
|              |                                                         | Ð  | Uso del dispositivo                                                                                                    | >      |
|              |                                                         |    | Los sitios pueden pedir saber cuándo está usando de forma activa su dispositivo                                          |        |
|              |                                                         | 00 | Vínculos de aplicaciones                                                                                                 | >      |
|              |                                                         |    |                                                                                                    |        |

3. Seleccionar la opción "permitir" y agregar la dirección <u>vuce20.procomer.go.cr</u>

| $\leftarrow$ | Permisos del sitio / Contenido no seguro                                         |         |
|--------------|----------------------------------------------------------------------------------|---------|
|              | El contenido no seguro está bloqueado de manera predeterminada en sitios seguros |         |
|              | Bloquear                                                                         | Agregar |
|              | No se han agregado sitios                                                        |         |
|              | Permitir                                                                         | Agregar |
|              | No se han agregado sitios                                                        |         |

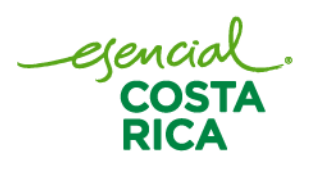

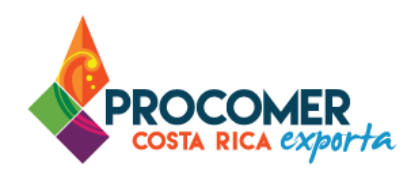

4. Refrescar Pagina de VUCE Y continuar el proceso.

#### Aspecto #4: Borrado de elementos temporales

Se deberán borrar elementos temporales y el historial de navegación de Google Chrome para evitar inconvenientes. A continuación, se describen los pasos a seguir para realizar dicha acción:

1. Debe presionar el botón isituado en la esquina superior derecha del navegador, y diríjase a la opción "Más herramientas", y el navegador automáticamente le muestra una serie de opciones. Seguidamente, presione la opción "Borrar datos de navegación…".

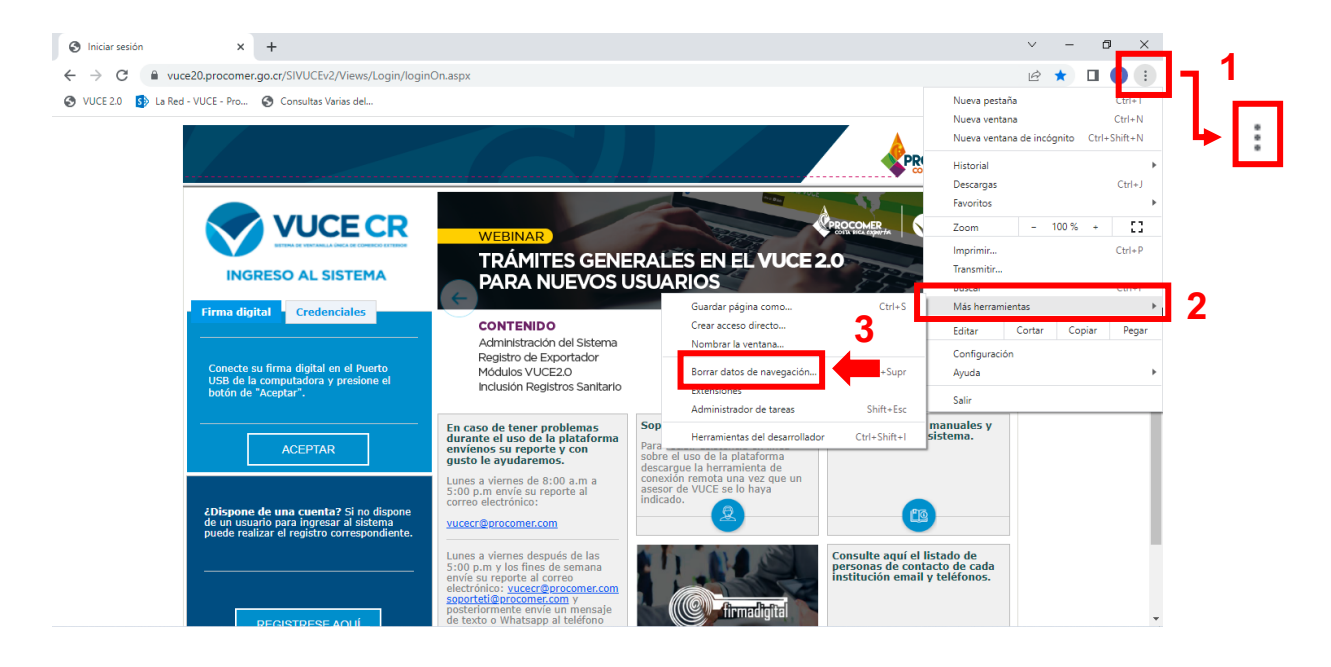

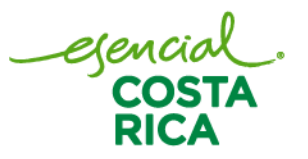

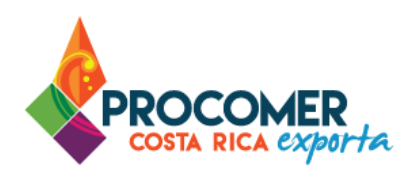

2. Seguidamente el navegador le muestra la ventana "Borrar datos de navegación", posteriormente debe elegir la opción "Todos" en la casilla "Intervalo de Tiempo".

|   | Doni   |                                                       | - egueren                                                                                      |                                            |                              |
|---|--------|-------------------------------------------------------|------------------------------------------------------------------------------------------------|--------------------------------------------|------------------------------|
| _ |        | Básicas                                               |                                                                                                | Configuración ava                          | nzada                        |
| - | Interv | valo de tiempo                                        | Todos                                                                                          | -                                          | <b>^</b>                     |
|   |        | Historial de nav<br>Borra el historia                 | Última hora<br>Últimas 24 horas<br>Últimos 7 días<br><del>Últimas cuatro semana</del><br>Todos | da.                                        |                              |
|   |        | Cookies y otros<br>Esta acción te h                   | nace salir de la mavoría (                                                                     | de los sitios.                             |                              |
|   |        | Imágenes y arc<br>Esta acción libe<br>más lento en tu | hivos almacenados en c<br>era hasta 318 MB. Es pos<br>próxima visita.                          | aché<br>sible que algunos si               | tios carguen                 |
|   | G      | Es posible que<br>guarden en tu (<br>cualquier mom    | el <mark>historial de búsqueda</mark><br>Cuenta de Google cuand<br>Jento.                      | y otras formas de a<br>o accedes. Podrás l | actividad se<br>borrarlas en |
|   |        |                                                       |                                                                                                | Cancelar                                   | Borrar datos                 |

3. Luego, debe de verificar que todas las opciones: "Historial de navegación", "Cookies y otros datos de sitios", "Imágenes y archivos almacenados en caché" tengan el check respectivo en su lado

izquierdo y seguidamente presione el botón

Borrar datos de navegación

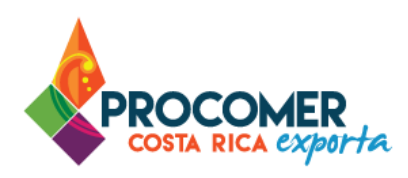

#### Borrar datos de navegación

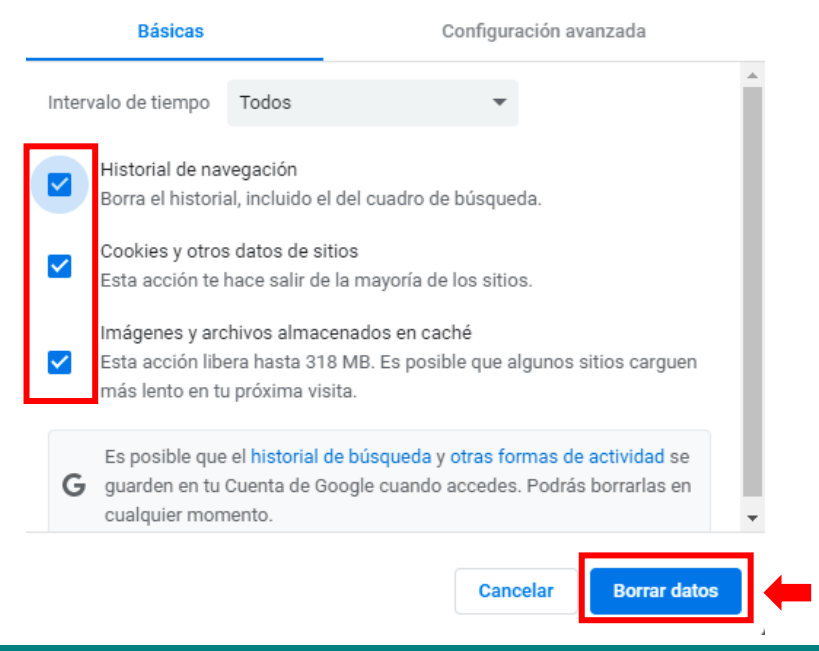

#### Aspecto #5: Uso obligatorio de la Firma Digital

Para realizar los siguientes trámites: Notas Técnicas, Certificado Fitosanitario, DUAs y Pagos Electrónicos mediante SINPE, es obligatorio el uso del dispositivo de Firma Digital y contar con los drivers correspondientes debidamente instalados en la computadora utilizada por el usuario.

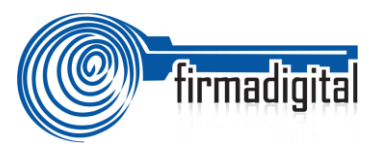

En los siguientes enlaces podrá encontrar la información necesaria para adquirir el dispositivo, así como para la descarga e instalación de los drivers:

- Información sobre firma digital: <u>https://www.soportefirmadigital.com/web/es/que-es-firma-digital.html</u>
- Descarga de drivers: <u>https://soportefirmadigital.com/sfdj/dl.aspx?lang=es</u>

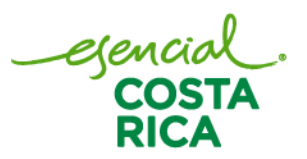

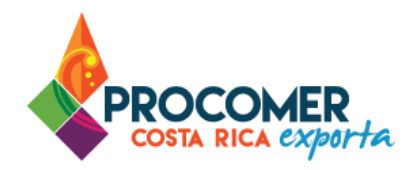

#### Aspecto #6: Uso del firmador del Banco Central

Dado que el sistema utiliza el dispositivo de firma digital para agilizar los trámites y poder generar un expediente electrónico del mismo, se utiliza la aplicación llamada Firmador del Banco Central, por lo cual es requerido la instalación de los drivers correspondientes en la computadora utilizada por el usuario. A continuación, se describen los pasos a seguir para realizar dicha instalación:

 Paso 1. Descargar los drivers para la instalación en el siguiente enlace: https://soportefirmadigital.com/sfdj/dl.aspx?lang=es

#### Atención:

Antes de proceder con la descarga de los drivers, verifique que no cuente con versiones anteriores del firmador. En caso de tener alguna versión anterior, proceda al apartado "Desinstalación de drivers anteriores" de este manual.

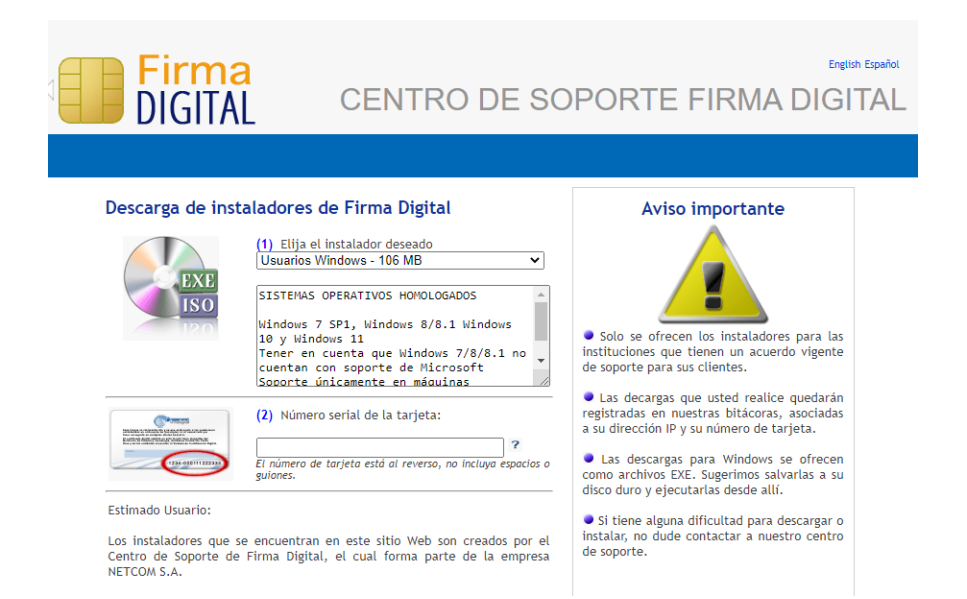

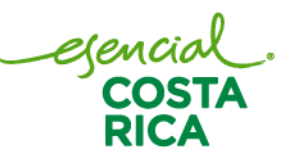

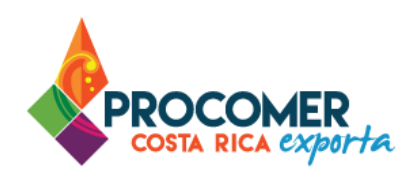

Una vez que ingresamos a la sesión "Descarga Instaladores", seleccionamos la versión de sistema operativo adecuado e ingresamos el número de serie de la firma digital en la casilla 2. (Este se encuentra al reverso de la tarjeta en la esquina inferior derecha)

#### Descarga de instaladores de Firma Digital (1) Elija el instalador deseado Usuarios Windows - 106 MB ~ SISTEMAS OPERATIVOS HOMOLOGADOS Windows 7 SP1, Windows 8/8.1 Windows 10 y Windows 11 Tener en cuenta que Windows 7/8/8.1 no cuentan con soporte de Microsoft Soporte únicamente en máquinas (2) Número serial de la tarjeta: El número de tarjeta está al reverso, no incluya espac auiones. Descarga de instaladores de Firma Digital (I) Elija ( Usuarios Windows - 106 MB Usuarios Windows -106 MB Usuarios MAC - 145 MB Usuarios Linux (DEB 64bits) - 104 MB Usuarios Linux RPM (CentOS 7) - 97.5 MB Usuarios Linux (RPM 64bits) - 110 MB Instalador Certificados CA SINPE - 2.62 MB Instalador Certificados macOS - 4.88 MB (2) Número serial de la tarjeta: PRUEBA ? El número de tarjeta está al reverso, no incluya espacios guiones.

Posteriormente, se deben de leer los términos y condiciones de los instaladores de la Firma Digital. En caso, de aceptar los términos y condiciones del Banco Central debe presionar el botón

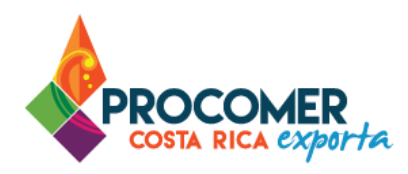

#### Estimado Usuario:

Los instaladores que se encuentran en este sitio Web son creados por el Centro de Soporte de Firma Digital, el cual forma parte de la empresa NETCOM S.A.

Le informamos que el uso de estos instaladores es exclusivo para usuarios que han adquirido su Certificado de Firma Digital en una institución que cuente con un contrato de soporte vigente con nuestra compañía.

Por favor marque el check a continuación para confirmar la lectura, comprensión y aceptación del mensaje.

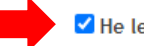

He leido, comprendo y acepto el mensaje anterior.

Una vez descargado el archivo en el equipo, procedemos a instalar siguiendo los pasos que se indican en el asistente.

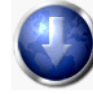

Proceder con la descarga de instalador elegido

- Paso 2. En casos de tener dudas sobre el proceso del primer enlace puede revisar el siguiente video habilitado por el BCCR. Video: <u>https://soportefirmadigital.com/web/es/guias-y-manuales.html</u>
- Paso 3. En caso de tener problemas con el paso 1 y no lo pueda solventar con el video del paso 2, puede solicitar soporte a Firma Digital mediante el siguiente enlace: <u>https://soportefirmadigital.com/web/es/</u>

#### Aspecto #7: Lector de documentos PDF

En caso de que requiera lector de documentos PDF se sugiere el uso de "Adobe Acrobat Reader DC"

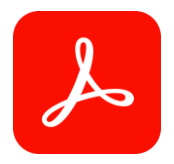

Descargar el programa en el siguiente enlace: https://get.adobe.com/es/reader/

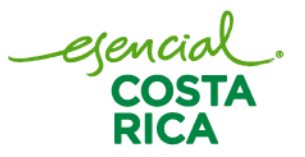

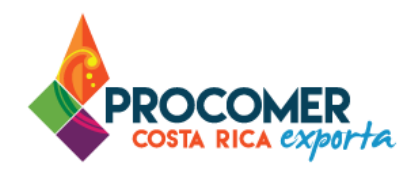

#### Desinstalación de drivers anteriores

Para una correcta configuración de los nuevos drivers de firma digital, el BCCR recomienda desinstalar completamente la versión anterior de estos, con el fin de que se pueda realizar una instalación limpia. Para esto se debe realizar los siguientes pasos:

1. Abrimos el panel de control en el botón de búsqueda, que se encuentra en la parte inferior de la barra de tareas.

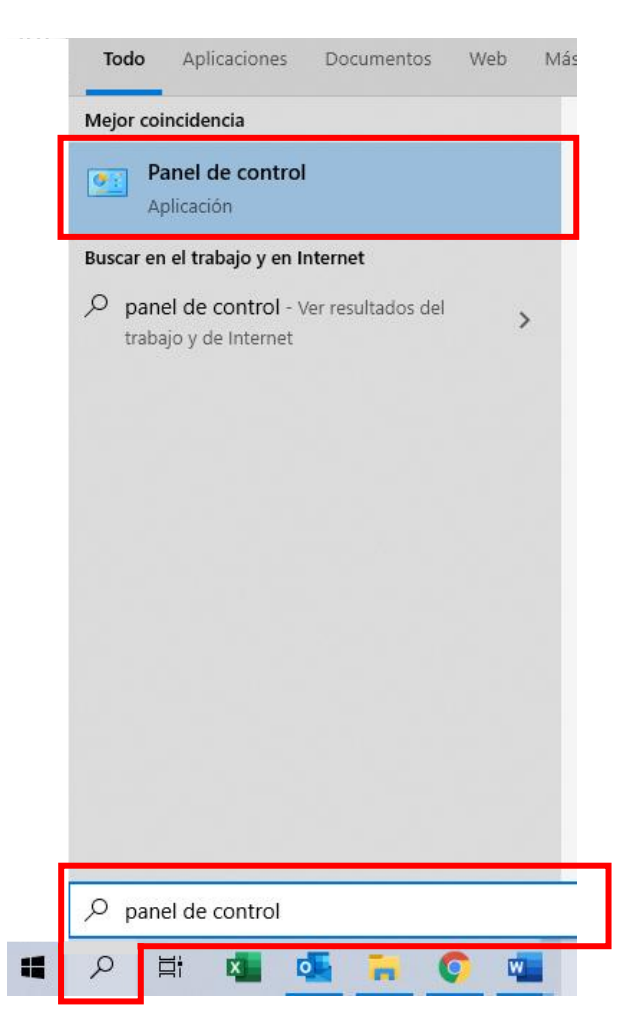

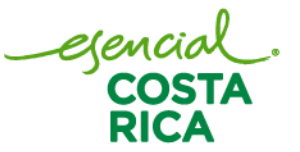

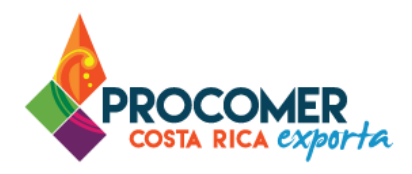

2. Elegimos la opción "Programas". Para seleccionar la opción solamente se debe dar doble clic sobre la línea de información y automáticamente el sistema replicará una serie de opciones, donde luego deberemos presionar sobre "Programas y características".

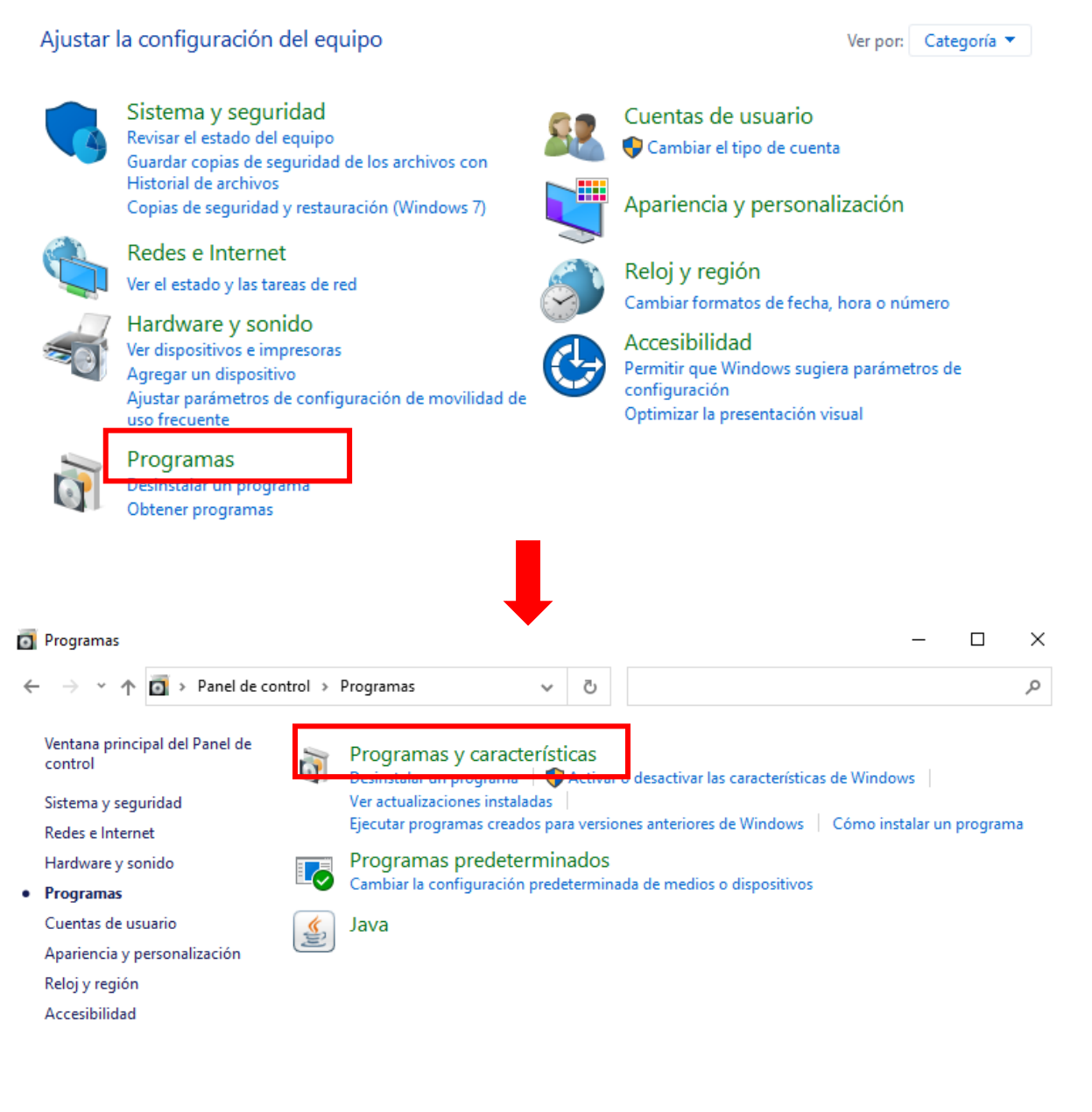

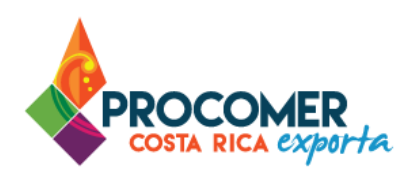

3. Una vez listados los programas, se debe proceder con la desinstalación de los siguientes programas:

#### a. Athena ASEDrive.

| Organizar 💌                |                            | == - ?        |
|----------------------------|----------------------------|---------------|
| Nombre                     | Editor                     | Se instaló el |
| Thena ASEDrive x64 4.1.0.1 | Athena Smartcard Solutions | 29/8/2021     |

### b. Microsoft CAPICOM.

| Organizar 💌                     |                       | ? |
|---------------------------------|-----------------------|---|
| Nombre                          | Editor                |   |
| 📁 Microsoft CAPICOM 2.1.0.2 SDK | Microsoft Corporation |   |

#### c. Firmador BCCR.

| Organizar 🔹       | III • (7)                   |
|-------------------|-----------------------------|
| Nombre            | Editor                      |
| 📁 ኛ Firmador BCCR | Banco Central de Costa Rica |

#### d. IDProtect Client.

| Organizar 🔻                |                    | EE 🔻 ?        | ) |
|----------------------------|--------------------|---------------|---|
| Nombre                     | Editor             | Se instaló el |   |
| 🔀 IDProtect Client 7.24.01 | NXP Semiconductors | 29/8/2021     |   |

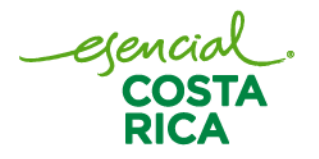

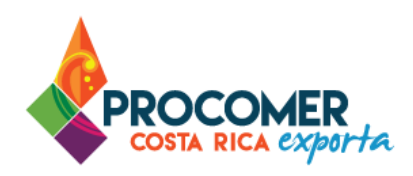

e. Los 3 paquetes de controladores de Windows – Athena Smartcard Solutions.

| Organizar 🔻                                        |                            | == • ?        |
|----------------------------------------------------|----------------------------|---------------|
| Nombre                                             | Editor                     | Se instaló el |
| 🕿 Paquete de controladores de Windows - Athena Sma | Athena Smartcard Solutions | 29/8/2021     |
| 🕿 Paquete de controladores de Windows - Athena Sma | Athena Smartcard Solutions | 29/8/2021     |
| 🕿 Paquete de controladores de Windows - Athena Sma | Athena Smartcard Solutions | 29/8/2021     |

### Atención:

Se recomienda reiniciar el equipo para asegurar la completa desinstalación de los Drivers.

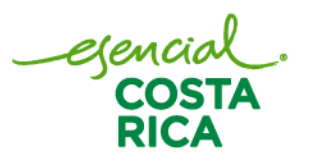